## Einrichtung einer Rufweiterleitung nach Zeit vom Bürotelefon zur Voicemail im UC

Im UC-Webclient:

- Oben rechts auf "Telefon Büro" klicken, unten Geräteeinstellungen öffnen
- Im unteren Bereich "Neues Gerät hinzufügen"
- Gerätename z.B. "Voicemail", Telefonnummer "930", untere Auswahl "Kein Timeout.."
- Gerät hinzufügen
- Danach das Telefon Büro auswählen, rechts der Stift "bearbeiten"
- Auswahlpunkt: "Eigenes Telefon z.B. 17 Sekunden lang klingeln lassen"
- Änderung speichern
- Speichern

Nun gibt es 2 Geräte in der Liste: Das eigene Telefon und die Voicemail.

Nun im Bereich unter den Geräten auswählen:

" + Eine neue Liste hinzufügen"

Der Liste einen Namen geben z.B. "Büro 17sek und Voicemail"

Dann "Gerät auswählen" : Zuerst das "Telefon Büro", danach "Voicemail" im Drop Down Menu Dann "Liste hinzufügen"

Nun ist die Liste fertig, alles speichern.

Die Liste taucht nun im UC Webclient bei den Geräten auf und ist dort auswählbar.

Ankommende Rufe gehen nun 17 Sekunden zum Bürotelefon, danach zur Voicemail.